# Intro to Notability

## Creating a doc:

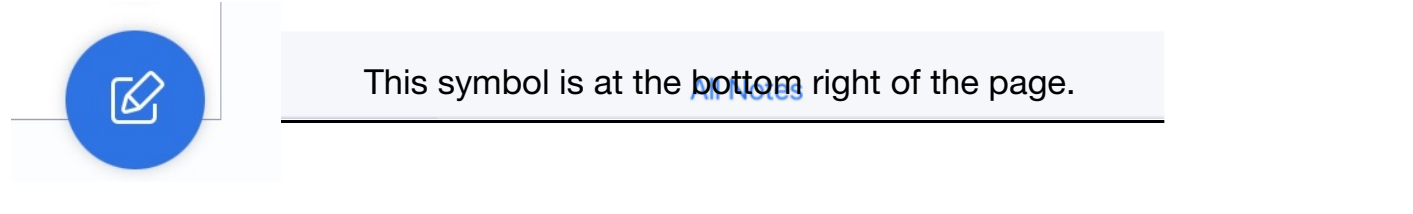

# Scrolling through pages:

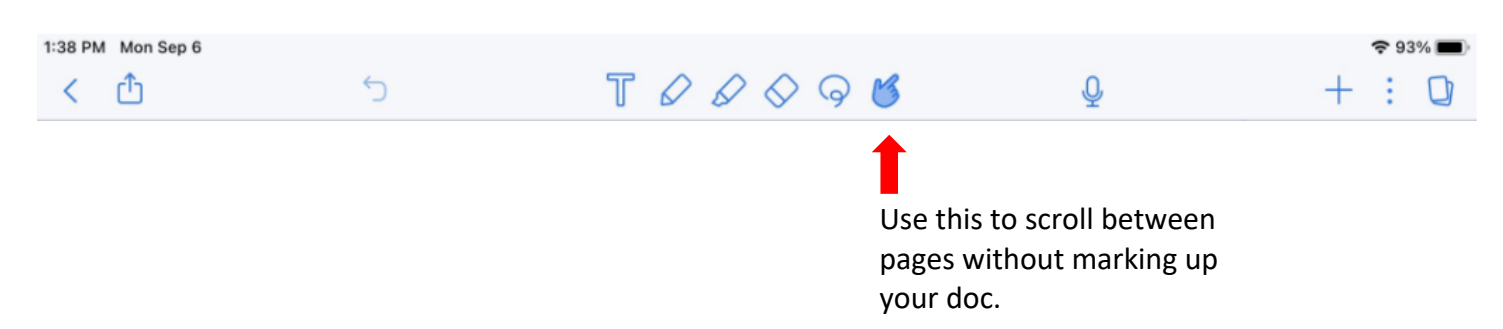

Writing with the pen: You can use your finger, any non-bluetooth stylus, or an Apple Pencil.

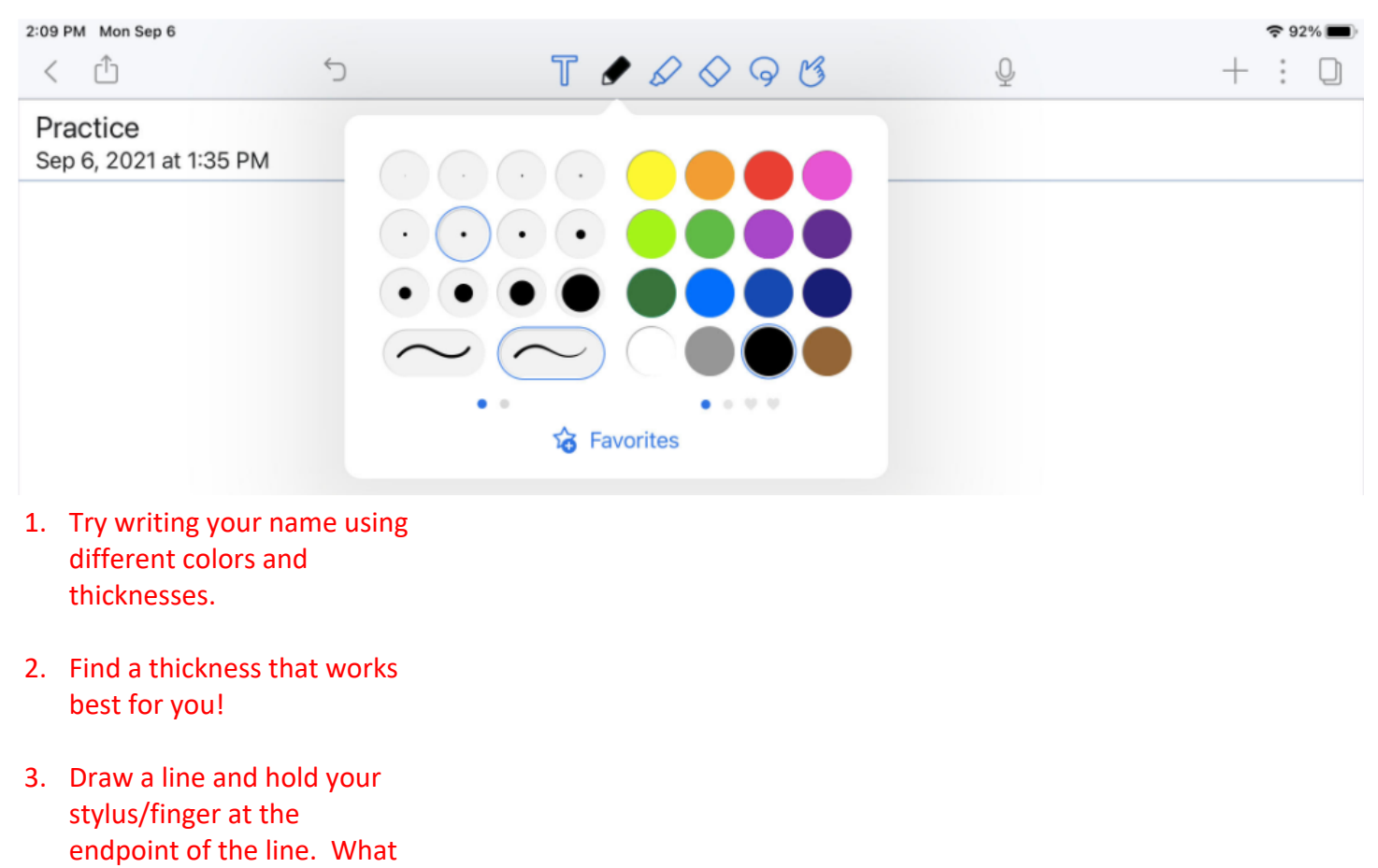

happens?

**Highlighter:** Like the pen, you can choose different colors and thicknesses.

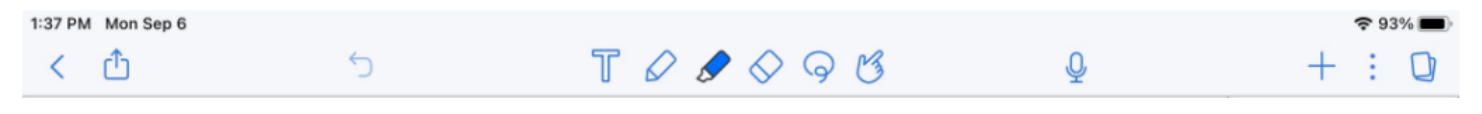

Highlight every other word in the sentence below in a different color.

Like the pen, you can choose different colors and thicknesses.

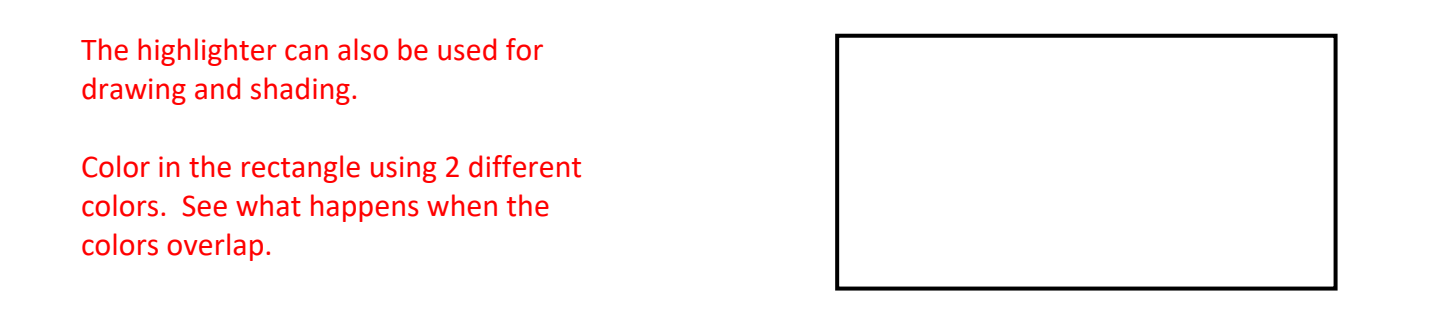

#### Eraser:

| 2:18 PM Mon Sep 6                  |   |                                                                                                    |   | <b>?</b> 91% 🔳 |
|------------------------------------|---|----------------------------------------------------------------------------------------------------|---|----------------|
| < 🗅                                | 5 | T & & ♦ 9 ଓ                                                                                                    | Q | + : D          |
| Practice<br>Sep 6, 2021 at 1:35 PM | - | Whole Partial                                                                                                    |   |                |
|                                    |   | <ul> <li>•</li> <li>•</li> <li>•&lt;</li></ul> |   |                |

Lasso: Use the lasso to enclose an item. You can then rotate, shrink/enlarge, cut, copy, or delete the item.

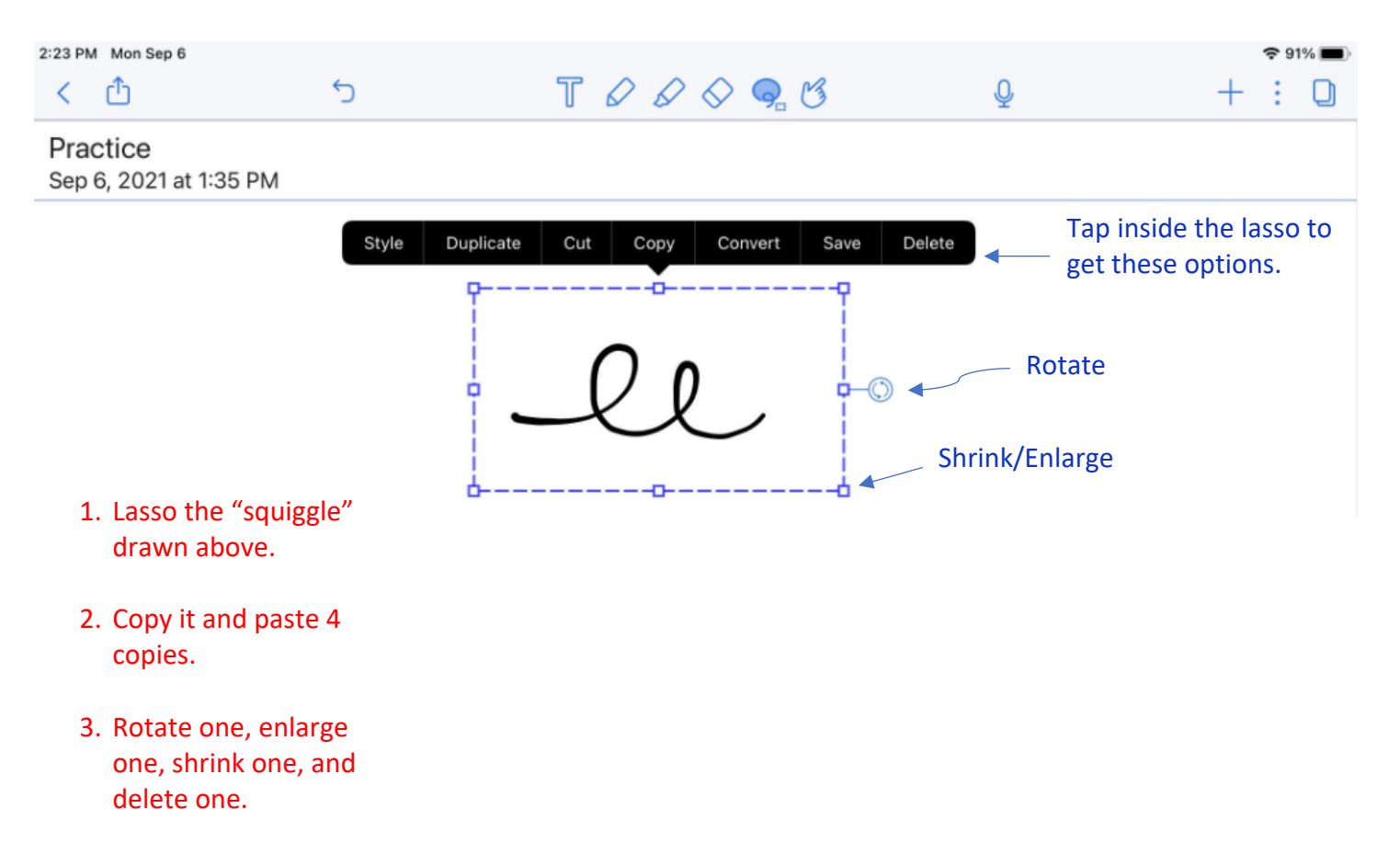

**Text**: You can type text directly in like a word doc, or you can use text boxes which will allow you to move text around the page.

Tap the "T", draw a text 3:10 PM Mon Sep 6 🗢 89% 🔳 • く 🗅 5 TODOG Ŷ + : 0 box, and the keyboard will come up giving you font, size, and color options. Insert a text box in the area below and type something. -0 ⊘ (← →) Helvetica Neue — 12 +  $(A) \otimes (C)$ Ξ 1Ξ 1Ξ 5 0 🕅 в I U L The l'm The box.  $\langle \times \rangle$ Q Е R Т Υ U I 0 Ρ W return S F A D G н J Κ L ? ♠ С V Ζ Х В Ν Μ .?123 J .?123

## Inserting Media:

| 1:37 PM Mon Sep 6                  | T & & ◊ ໑ 凿 | Q             | ≈ 93% <b>■</b><br>+ : D |
|------------------------------------|-------------|---------------|-------------------------|
| Practice<br>Sep 6, 2021 at 1:35 PM |             | Media         | -                       |
|                                    |             | Photo Library | >                       |
|                                    |             | Camera        | >                       |
|                                    |             | Document Scan | >                       |
|                                    |             | GIF GIF       | >                       |
|                                    |             | 🛗 Web Clip    | >                       |
|                                    |             | C Stickies    | >                       |

#### **Change paper:** You can select graph, lined, or colored paper as your background.

| 8:06 PM Mon Sep 5                          |   | 000                                                            |   | <b>२</b> 94% 🔲 |  |  |  |
|--------------------------------------------|---|----------------------------------------------------------------|---|----------------|--|--|--|
| < 凸                                        | 5 | $\mathbf{T} \ \varnothing \ \Diamond \ \ominus \ \mathfrak{G}$ | Ŷ | + : O          |  |  |  |
| Note Sep 5, 2022<br>Sep 5, 2022 at 8:05 PM |   |                                                                |   | Options        |  |  |  |
|                                            |   |                                                                |   | + Templates >  |  |  |  |
|                                            |   |                                                                |   | O View >       |  |  |  |
|                                            |   |                                                                |   | (i) Info >     |  |  |  |
|                                            |   |                                                                |   | Help           |  |  |  |
|                                            |   |                                                                |   |                |  |  |  |

**Upload:** Share your doc as a pdf using Gmail, Classroom, or Drive.

| 1:38 PM | Mon Sep 6                                                                                                  |   |                                                                                                    |       |                                                    |                                                                                                    |  | Ģ | 93% | 6 🔳 |
|---------|----------------------------------------------------------------------------------------------------|---|----------------------------------------------------------------------------------------------------|-------|----------------------------------------------------|----------------------------------------------------------------------------------------------------|--|---|-----|-----|
| <       | ۵                                                                                                    | 5 | Т                                                                                                    | 00    | $\Diamond \  \  \  \  \  \  \  \  \  \  \  \  \  $ | Ŷ                                                                                                    |  | + |     | D   |
|         | Share Create Link Create Link Publish to the Gallery HARE FILE Share to Email Print Connect Cloud Services | 7 | Share     Share to       Format     PDF OPTIONS <sup>®</sup> Page Range <sup>®</sup> Paper <sup>®</sup> Page Range <sup>®</sup> Pager <sup>®</sup> Page Margin <sup>®</sup> Page Margin <sup>®</sup> Page Margin <sup>®</sup> Page Nargin <sup>®</sup> Page Nargin <sup>®</sup> Page Nargin <sup>®</sup> Page Nargin <sup>®</sup> Page Nargin <sup>®</sup> Page Nargin <sup>®</sup> Page Nargin | PDF > |                                                    | Intro to Notability<br>PDF Document - 1.4 MB<br>Por Dr Document - 1.4 MB<br>Por Dr Document - 1.4 MB<br>Por Dr Document - 1.4 MB<br>Por Dr Document - 1.4 MB<br>Dr Document - 1.4 MB<br>Dr Doc |  |   |     |     |

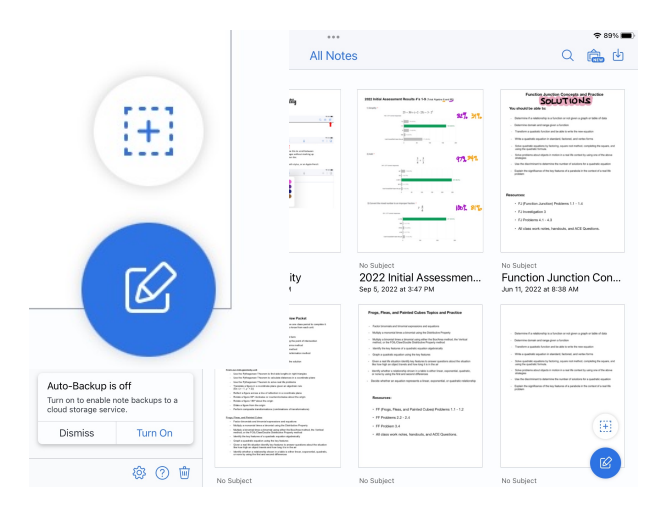